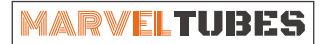

### IPS彩屏桌面时钟

产品使用指南 v1.0.0

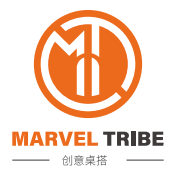

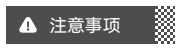

- 使用之前请仔细阅读产品使用指南,以便正确使用。
- ♦ 请妥善保管本说明书,以备将来参考。
- ◆ 在运输以及保管过程中,切勿重压、剧烈震动、和浸泡,否则会对本产 品造成损坏。
- 切勿将本产品置于不平稳的地方,以防产品跌落破碎使人受伤。
- 产品通电工作中,切勿打开外壳触摸电路板及元器件,以防发生危险。
  (可能引发火灾、触电事故或产品故障。)
- ◆ 使用配套的USB线缆和电源适配器。错误使用第三方配件可能会造成产 品故障。
- ◆ 不得擅自维修或改造本产品。如需维修请与经销商联系。对于私自拆卸 修理或改造引起的问题,制造商将不承担任何责任。
- ♦ 禁止在阳光照射、潮湿的环境中使用本产品。
- 儿童需要在成年人监督下使用本产品。

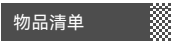

开始组装本产品前,请清点包装内的配件是否齐全。

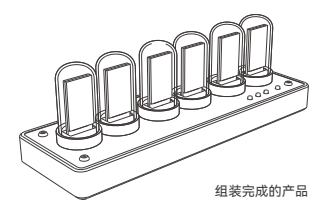

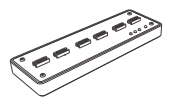

产品主体

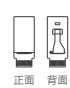

IPS彩色屏幕 6片

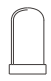

石英石玻璃罩 6个

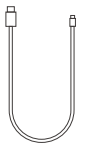

TYPE-C 数据线

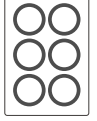

玻璃罩固定 3M双面胶

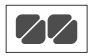

硅胶脚垫

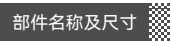

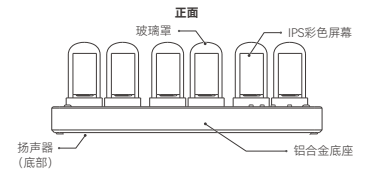

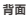

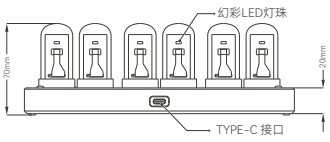

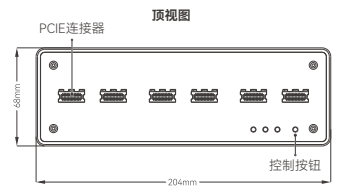

产品尺寸: 204x68x70mm

由于产品更新或升级,产品的结构和尺寸可能与示意图有所不同。 请以实物为准。

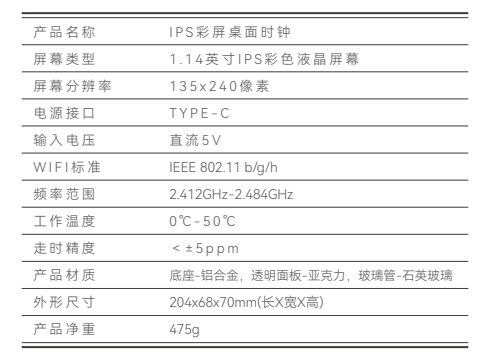

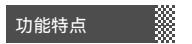

内置6组数字表盘(其中5组可自定义) 支持两组12张(6x2)自定义静态图片 静态图片模式下支持音频播放 可设置存储6组闹钟 闹钟支持贪睡和重复功能 5ppm高精度RTC时钟芯片/支持WIFI网络授时 内置炫酷动态屏保模式 内置独立CODEC音频解码芯片,支持24BIT高质量音频输出 支持图件升级

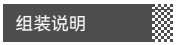

# 贴硅胶脚垫

先将硅胶脚垫贴在产品主体底部的四个角落。 硅胶脚垫可以起到防滑防刮的作用,建议在组装配件前先将脚垫贴好。

> 将配套提供的硅胶脚垫 贴在底部的四个角落

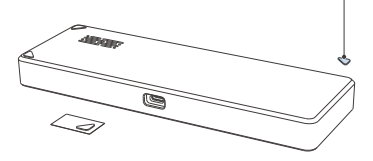

#### 2 安装屏幕

屏幕上的保护膜先不要移除(过早移除保护膜容易使屏幕沾上指纹),把 屏幕一个一个插入PCIE连接器內。**注意屏幕按照下图所示方向安装**。 屏幕全部装好后,**通电测试屏幕是否可以正常点亮。**确认6个屏幕均可以正 常点壳后将屏幕保护膜移除。

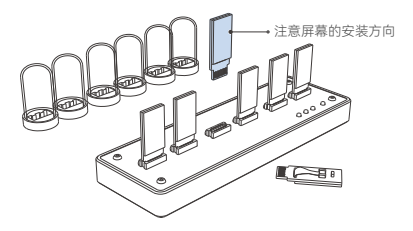

#### 玻璃罩固定贴纸(可选)

双面胶可以将玻璃罩稳固的固定在产品主体上,以免失误操作将玻璃罩摔 破损。配套提供的双面胶为高质量3M双面胶,移除后也不会留下胶渍,可 重复粘贴。

如果不需要将玻璃罩粘贴固定、可以选择跳过此步骤。

移除双面胶面纸,把玻璃罩对准圆环形双面胶稍微用力按压下去后将底纸移 除即可。

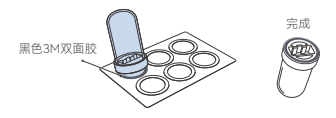

#### ④ 安装玻璃罩

如果玻璃罩底部贴有双面胶,那么在将玻璃罩贴到产品主体前请务必确认以 下三点:

- 六块屏幕都正确安装
- 所有屏幕保护膜已被移除
- 屏幕完全且垂直地安装于主体的连接器上
- 通电测试确认屏幕都正常显示

确认无误后将玻璃罩穿过屏幕放置于主体表面。 如果玻璃罩贴了双面胶则 需稍微用力压紧。

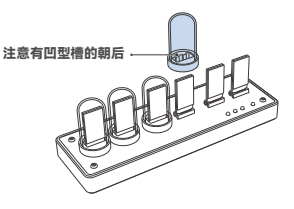

至此,产品已经组装完成,

请阅读接下来的操作说明熟悉MARVEL TUBES的使用和操作吧!

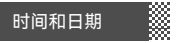

### 调整时间和日期

双击 met,进入时间设置菜单。按左右 met 键调整数值,按M键在年月日 分秒时之间切换。

时间调整完毕,单击 🖛 🕼 保存退出,双击 🚾 不保存退出。退出后返回时间显示界面。

😲 调整数值的时候,长按左右🛲 📷 键可以快速调整数值。

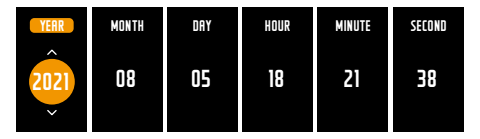

## 2 查看日期

在时间界面下单击右键 mm 可以进入日期显示界面。单击 maawa 退出并返回 时间界面。

## 3 自动同步网络时间

在MTS软件中打开自动同步网络时间功能,输入无线局域网信息连接无线络 即可。设置成功后时钟菜单界面WHISTMTS/WHIK动将显示COMMETTED(已进想)。 自动同步网络时间功能开启后,时钟斯电后重新接通电源开机后将自动同 步网络时间,以后每隔一个小时将同步一次。

#### (1) 注意设备仅支持2.4G WIFI信号。

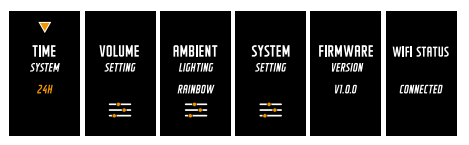

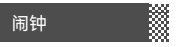

# 0 设置闹钟

双击 حدمست 进入闹钟预览界面。按 حدمست 在6个闹钟之间切换。通过左右键

单击 ☑ 键进入单个闹钟的设置界面。设置完成后,单击 ☑ ፴፴፴ 键保存并返回 闹铃预览界面。双击则不保存退出,返回时间显示界面。

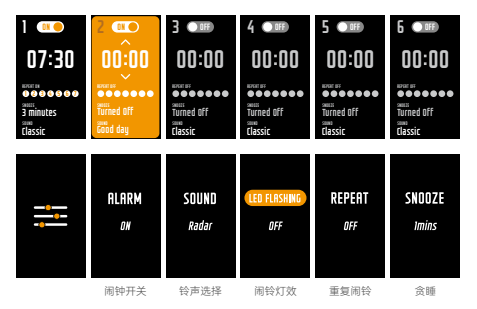

# 2 贪睡功能

开启贪睡功能后,每当闹铃响起,单击 www?d 键激活贪睡功能,闹铃暂时关闭。贪睡时间到后闹铃再次响起,如此循环。 双击 www.d 键退出贪睡功能并关闭闹钟。

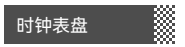

## 选择时钟表盘

时钟可存储六组时钟表盘。在时间界面下单击 🚾 键进入表盘预览界面。通过 ன 🚾 移动光标选择表盘。选定后单击 🛯 键保存并返回时间界面。

# 2 自定义时钟表盘

用户可以通过MTS软件自定义五组时钟表盘。

# 3 时钟表盘自动切换

按 回键进入设置菜单,在SYSTEM SETTING-FACES AUTO SWITCH 子菜单中可以关闭/开 启表盘自动切换功能。并可以选择自动切换的间隔。

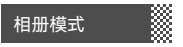

时钟内置相册模式,可以存储12张图片,并支持在相册模式下播放音频。

## 1 上传相片和背景音乐

时钟设备支持上传BMP格式的图片和7MB大小以内的MP3格式音频文件。 用户可以通过MTS软件在电脑端进行操作。

# 2 进入相册模式

在时间界面双击 🚾 键进入相册模式。单击 🔤 键关闭/或开启背景音乐。通 过单击🚾 键浏览存储的两组相册。

单击 44.49/(0) 键退出相册模式到时间显示界面。

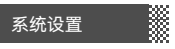

在时间界面下单击 键进入设置菜单界面,通过左右键 fmg md 移动光标。 按 键可以光标对应的项目进行设置。设置完成单击 ∞∞∞0 键保存退出设 置界面。

带 🔤 图标的选项单击 🖬 键后将进入下级菜单进行设置。

设置完成单击 \*\*\*\*/() 键返回上级菜单。

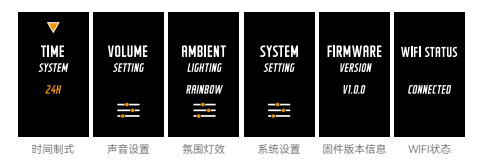

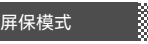

在时间显示界面双击 🖬 键进入屏保界面。单击 🚛 🕬 键退出。

按 ■键进入设置菜单,在SYSTEM SETTING-SCREENS SAVER COLOR 子菜单设置屏保的颜色。

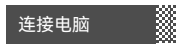

### ❶ 安装USB串口驱动程序

时钟初次与电脑连接需要安装驱动程序。将MTS软件压缩包解压缩后,在 文件夹内找到USB串口驱动程序并按照提示进行安装。

| $\sim$             |                 |
|--------------------|-----------------|
| styles             | 2021/11/2 9:28  |
| tools              | 2021/11/2 9:28  |
| translations       | 2021/11/2 9:28  |
|                    | 2021/11/5 17:03 |
| 📙 virtualkeyboard  | 2021/11/2 9:28  |
| D3Dcompiler_47.dll | 2014/3/11 18:54 |
| 🗟 libEGL.dll       | 2020/11/6 17:08 |
|                    |                 |

# 2 使用MTS软件

驱动安装完毕后,使用配套的TYPC-C数据线将时钟和电脑连接。打开 MTS程序后系统将自动识别时钟。 MTS软件使用非常简单,可以实现时钟的基本设置和自定义表盘/图片的

管理。请按照软件提示进行操作即可。 扫描下方侧二维码获取详细的操作指引。

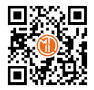

扫码获取MTS管理软件 并了解更多功能

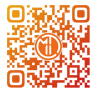

扫码关注官方抖音账号 查看更多产品相关视频